# **Braintree Credit Card Settings**

### (i) Braintree Payments

See: documentation on Braintree Payments for other help topics.

Commerce Vision's Braintree Payments gateway is integrated to accept Visa, Mastercard and American Express. Specific settings for each credit card type are not required as they are managed within Braintree.

Credit cards processed by the Braintree gateway are found under the Payment Methods tab in the Payment panel. It is possible to have a non-Braintree credit card gateway active at the same time unless payment processing is set to Braintree only.

Vaulting options are also available for credit cards.

| $\odot$ | Credit Card Verification                                                                                                    |  |  |  |
|---------|----------------------------------------------------------------------------------------------------|--|--|--|
|         | You can add Commerce Vision's builtin credit card verification process to check validate credit card ownership. This is available for credit card transactions and cards used with Google Pay and Apple Pay through the Braintree gateway. See: Credit Card Verification. |  |  |  |
|         | ∲ Payment                                                                                                    |  |  |  |
|         | Account Payment Nethods SPay                                                                                                    |  |  |  |
|         | Puying with Google Pay Edit                                                                                                    |  |  |  |
|         | (m) Google Pay K                                                                                                    |  |  |  |
|         | Soding in 1111                                                                                                    |  |  |  |
|         | Choose another way to pay                                                                                                    |  |  |  |
|         | This and ensuina 22 and ways for variability.                                                                                                    |  |  |  |
|         | Cli admonitely: that my credit and payment may be selected for additional security verification                                                                                                    |  |  |  |
|         | E Ruces Ramer                                                                                                    |  |  |  |
|         |                                                                                                    |  |  |  |
|         |                                                                                                    |  |  |  |
|         |                                                                                                    |  |  |  |
|         |                                                                                                    |  |  |  |
|         |                                                                                                    |  |  |  |

### Configure Credit Card Settings

To configure Braintree Credit Card Settings:

| Available in CMS Options |
|--------------------------|
| © Configure              |
|                          |
| oggle it ON.             |
|                          |
|                          |

#### On this page:

- Configure Credit Card Settings
- Test Credit Card Gateway
- Additional Information
- Related help

| Specify the credit card Settings                                 | Enable Credit Card                                   | Overrides 0                           |
|------------------------------------------------------------------|------------------------------------------------------|---------------------------------------|
|                                                                  | Allow Vault Credit Card                              | Overrides 0                           |
|                                                                  | Allow Vault Credit Card Override                     | Overrides 0                           |
|                                                                  | Require Credit Card Holder Name                      | Overrides 0                           |
|                                                                  |                                                      |                                       |
| Payments panel in the checkout page                              | e displays 'Pay with card' as an option. Logos of cu | rrently accepted cred                 |
| Payments panel in the checkout page<br>are automatically listed. | e displays 'Pay with card' as an option. Logos of cu | rrently accepted cred                 |
| Payments panel in the checkout page<br>are automatically listed. | e displays 'Pay with card' as an option. Logos of cu | rrently accepted cred                 |
| Payments panel in the checkout page<br>are automatically listed. | e displays 'Pay with card' as an option. Logos of cu | vise e cost                           |
| Payments panel in the checkout page<br>are automatically listed. | e displays 'Pay with card' as an option. Logos of cu | vien enable<br>rrently accepted credi |
| Payments panel in the checkout page<br>are automatically listed. | e displays 'Pay with card' as an option. Logos of cu | vsa e accepted credu                  |

| checkbox is preselected or not depends on what has been set as the default. |                |  |  |  |
|-----------------------------------------------------------------------------|----------------|--|--|--|
| Pay with card                                                               | VISA 👥 exer    |  |  |  |
| Card Number                                                                 |                |  |  |  |
|                                                                             | <u> </u>       |  |  |  |
| Expiration Date (MM/YY)                                                     | CVV (3 digits) |  |  |  |
| MM/YY                                                                       |                |  |  |  |
| C Save card                                                                 |                |  |  |  |

This table summarises the four possible vaulting configurations:

|                                        | Allow Vault Credit Card                                                                             |                                                                             |
|----------------------------------------|----------------------------------------------------------------------------------------------------|-----------------------------------------------------------------------------|
| Allow Vault<br>Credit Card<br>Override | ON                                                                                                  | OFF                                                                         |
| ON                                     | Default vaulting: yes                                                                               | Default vaulting: no                                                        |
|                                        | Checkbox: displayed, not ticked                                                                     | Checkbox: displayed, ticked                                                 |
|                                        | <ul> <li>A card will be vaulted by default<br/>unless the User unticks the<br/>checkbox.</li> </ul> | • A card will not be vaulted by default unless the User ticks the checkbox. |
| OFF                                    | Default vaulting: yes                                                                               | Default vaulting: no                                                        |
|                                        | Checkbox: not displayed                                                                             | Checkbox: not displayed                                                     |
|                                        | • A card will be vaulted by default.<br>The User cannot override this.                              | • A card will be not be vaulted. The User cannot override this.             |

| Pay with card                      | VISA           |
|------------------------------------|----------------|
| Cardholder Name                    |                |
| Cardholder Name                    |                |
| Please fill out a cardholder name. |                |
| Card Number                        |                |
|                                    |                |
| Expiration Date (MM/YY)            | CVV (3 digits) |
| MM/YY                              |                |

### Test Credit Card Gateway

You can test the sandbox environment using specific credit card numbers. See: Braintree Test Credit Card Numbers

### Additional Information

| Minimum Version Requirements | 4.31                                            |
|------------------------------|-------------------------------------------------|
| Prerequisites                | Braintree Account, third party payment accounts |
| Self Configurable            | Yes                                             |
| Business Function            | Payment Types                                   |
| BPD Only?                    | Yes                                             |
| B2B/B2C/Both                 | Both                                            |
| Third Party Costs            | Fees may apply                                  |

## Related help

- Braintree PaymentsBraintree Vaulting

- Braintree Vaulting
  Braintree Payment Settings
  Braintree PayPal Settings
  Braintree Google Pay Settings
  Braintree Apple Pay Settings
  Braintree Payments Credit Card Data Flow
  Braintree Test Credit Card Numbers